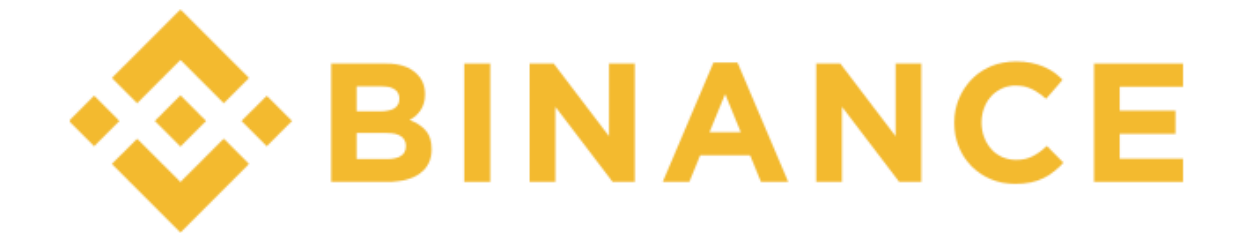

## アカウント登録マニュアル

#### 注意事項

※パソコンより作業を行ってください

# **BINANCE**

## アカウント登録マニュアル

URLをクリックしてアクセスまたは、URLを入力

https://www.binance.com/

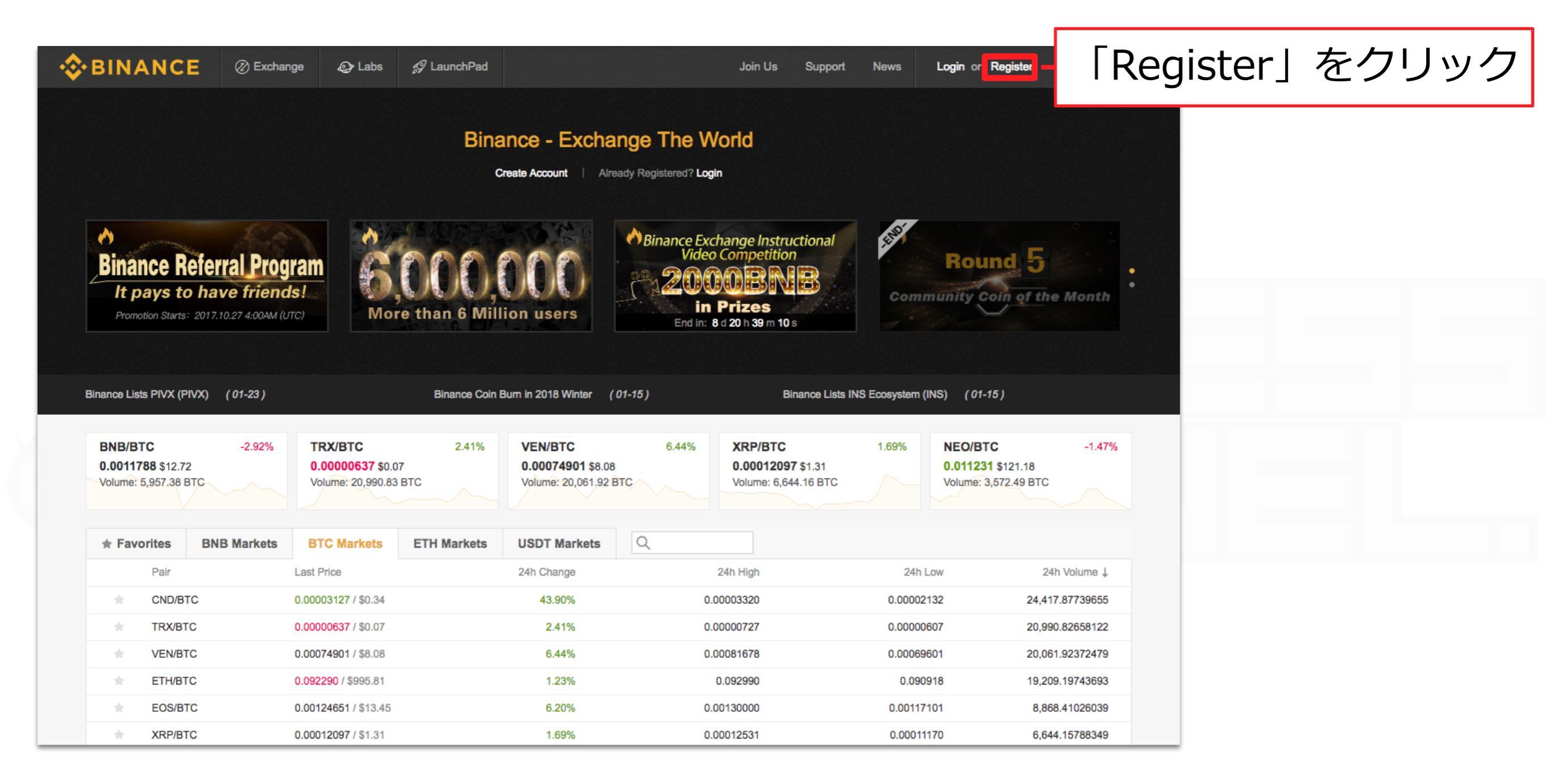

## サイトにアクセス後、上記の指示に従って下さい。

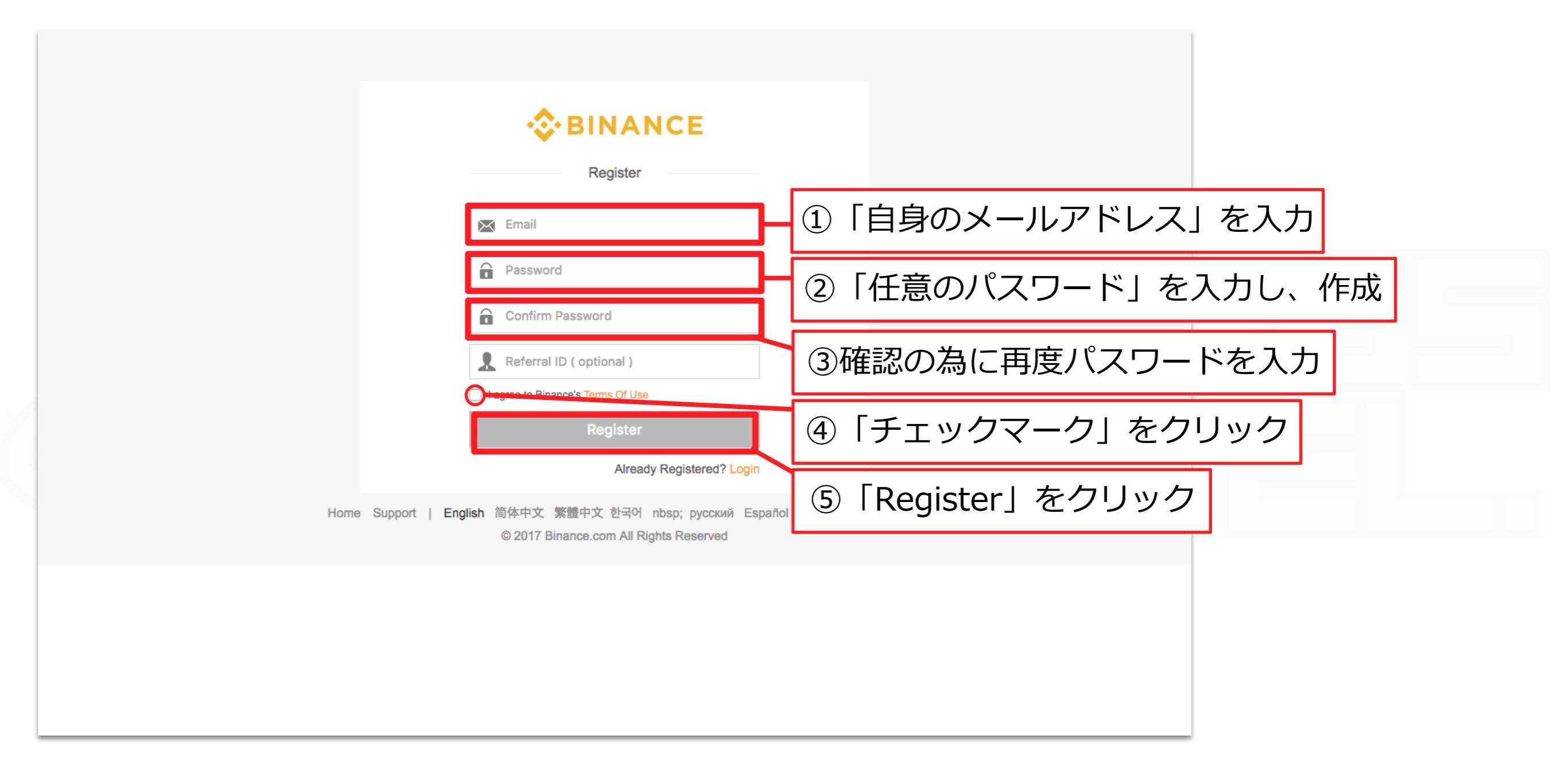

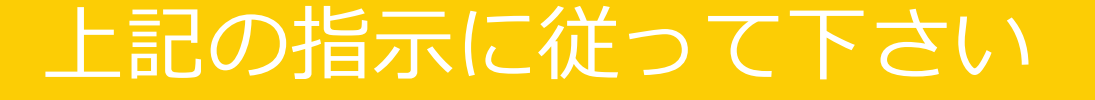

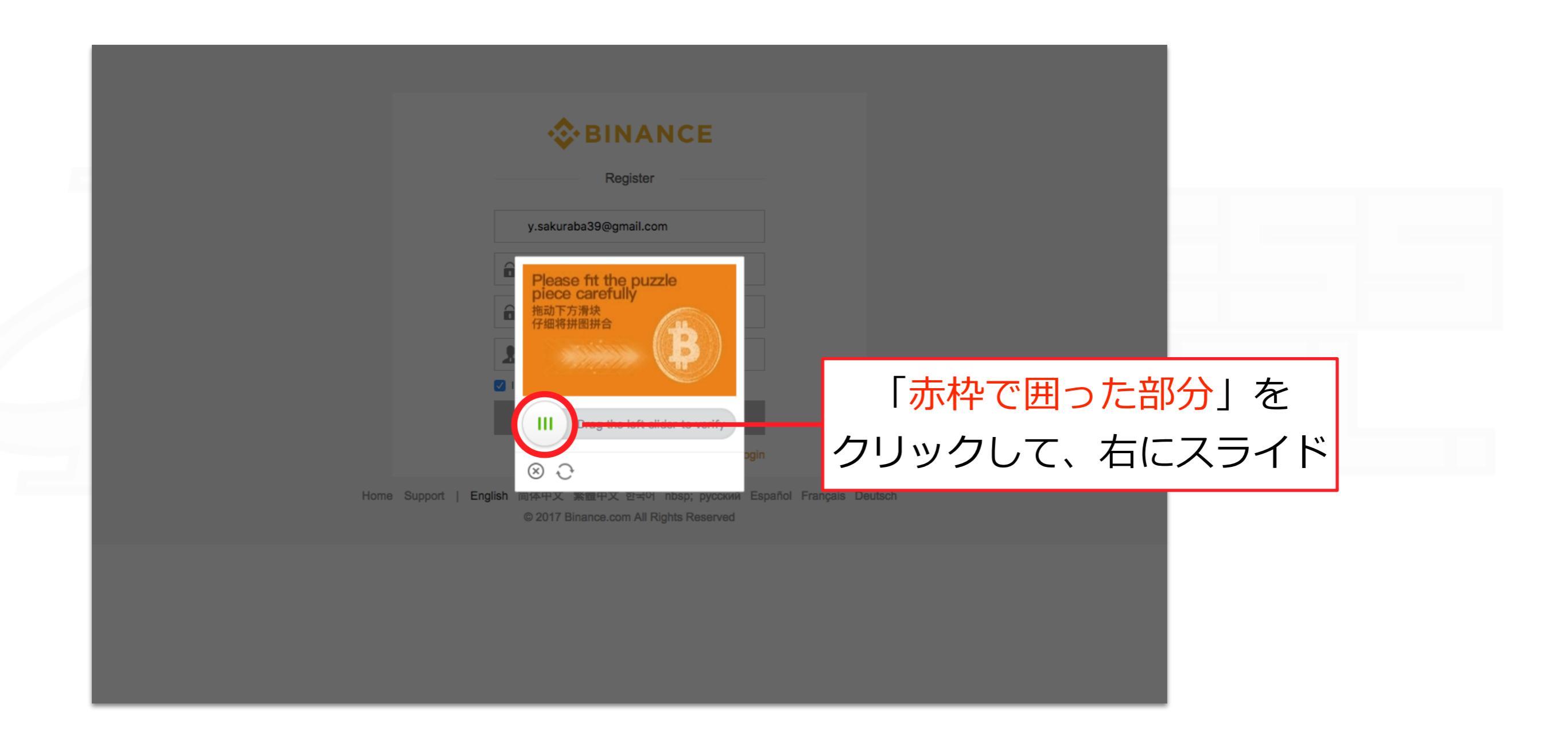

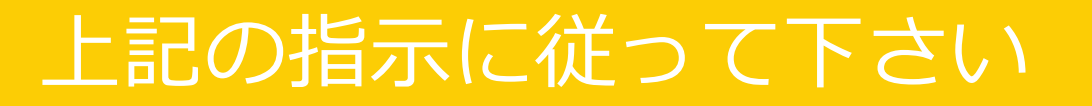

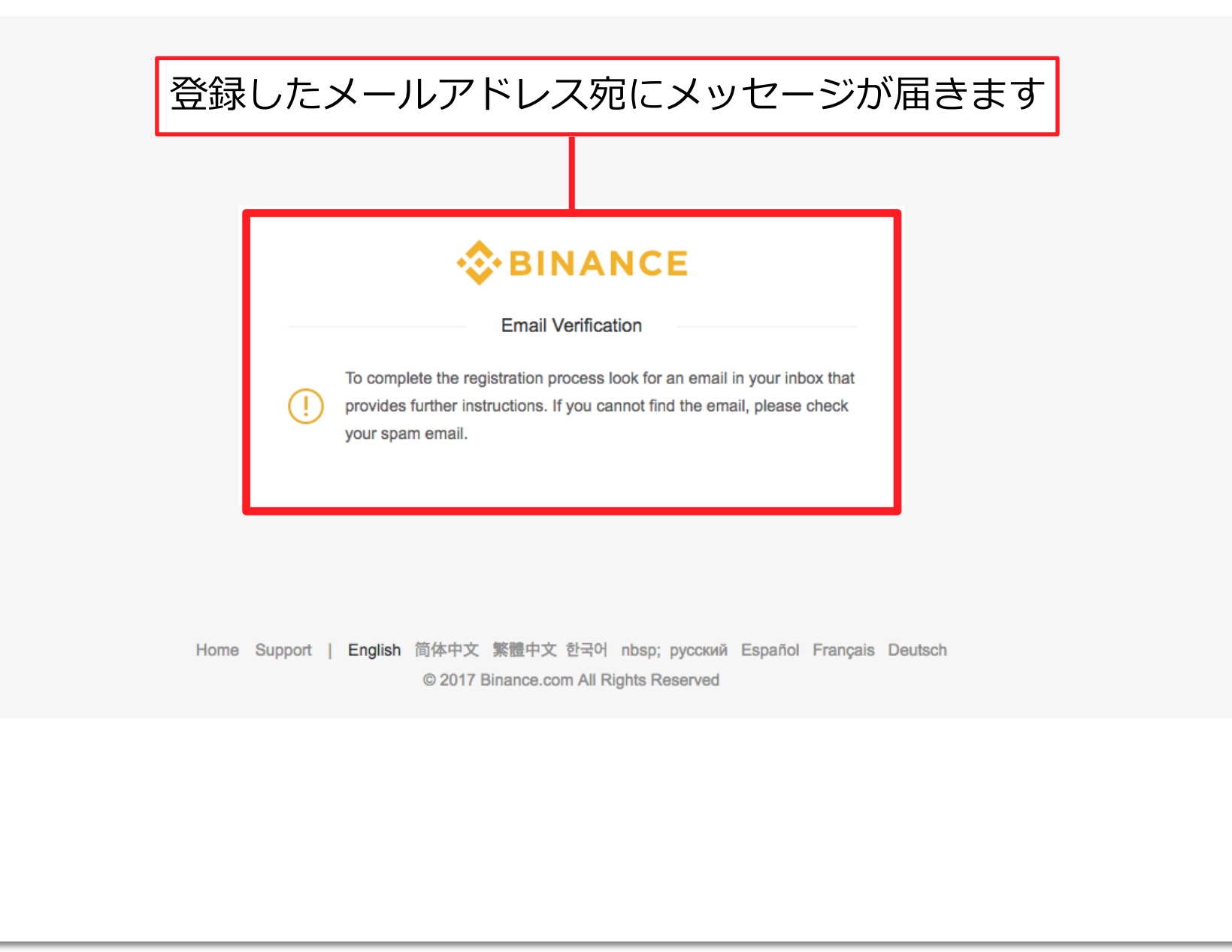

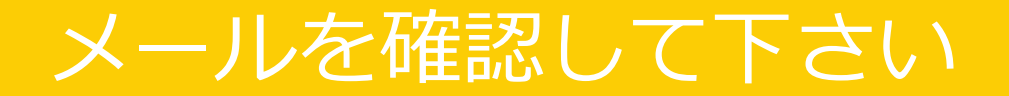

| BINANCE                                                                                                    |           |
|----------------------------------------------------------------------------------------------------|-----------|
| Confirm Your Registration                                                                                                    |           |
| Welcome to Binance!<br>Click the link below to complete verification:                                                                                                    |           |
| Verify Email<br>5 Security Tips:<br>Verify Email                                                                                                    | ail」をクリック |
| <ul> <li>* DO NOT give your password to anyone!</li> <li>* DO NOT call any phone number for someone claiming to be Binance Support!</li> <li>* DO NOT send any money to anyone claiming to be a member of Binance!</li> <li>* Enable Google Two Factor Authentication!</li> </ul> |           |
| * Make sure you are visiting " <u>www.binance.com</u> "!<br>If this activity is not your own operation, please contact us immediately.<br>https://support.binance.com/hc/en-us/                                                                                                   |           |
| Binance Team<br>Automated message.please do not reply                                                                                                    |           |
| Download<br>Download                                                                                                    |           |

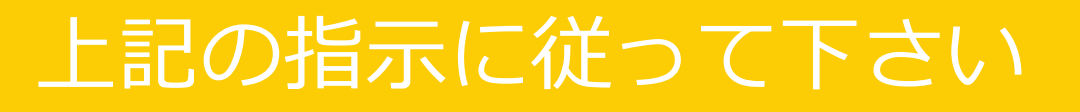

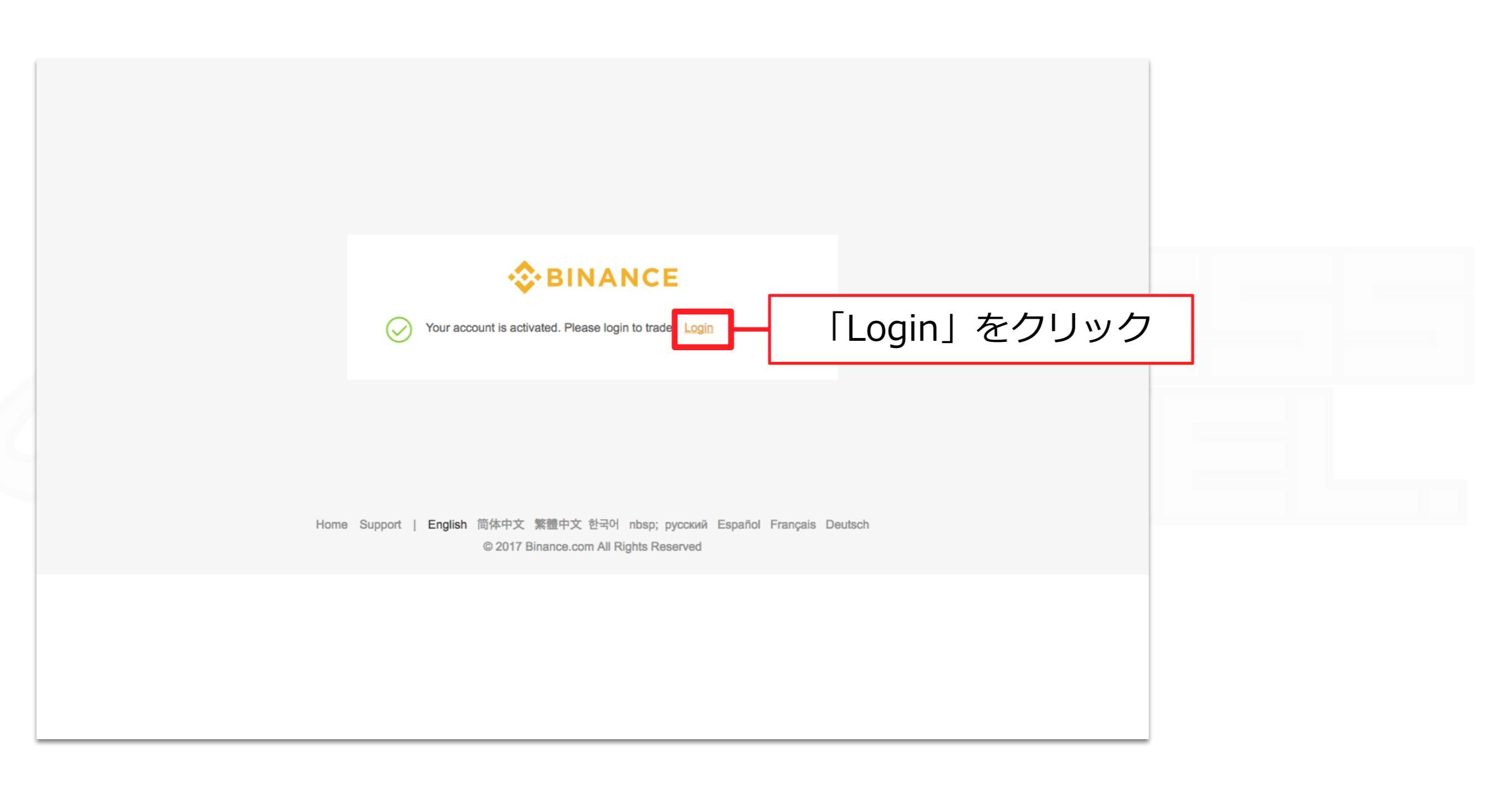

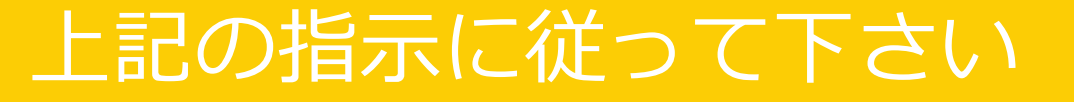

| Login         Please check that you are visiting https://www.binance.com                                                 |                                                                                      |
|----------------------------------------------------------------------------------------------------|--------------------------------------------------------------------------------------|
| ▲ https://www.binance.com     ► Email     ● Password     Login   Forgot Password? Not on Binance yet? Register           | <ol> <li>①「自身のメールアドレス」を入力</li> <li>②「登録したパスワード」を入力</li> <li>③「Login」をクリック</li> </ol> |
| Home Support   <b>English</b> 简体中文 繁體中文 한국어 nbsp; русский Español Français Deu<br>© 2017 Binance.com All Rights Reserved | utsch                                                                                |
|                                                                                                    |                                                                                      |

上記の指示に従って下さい

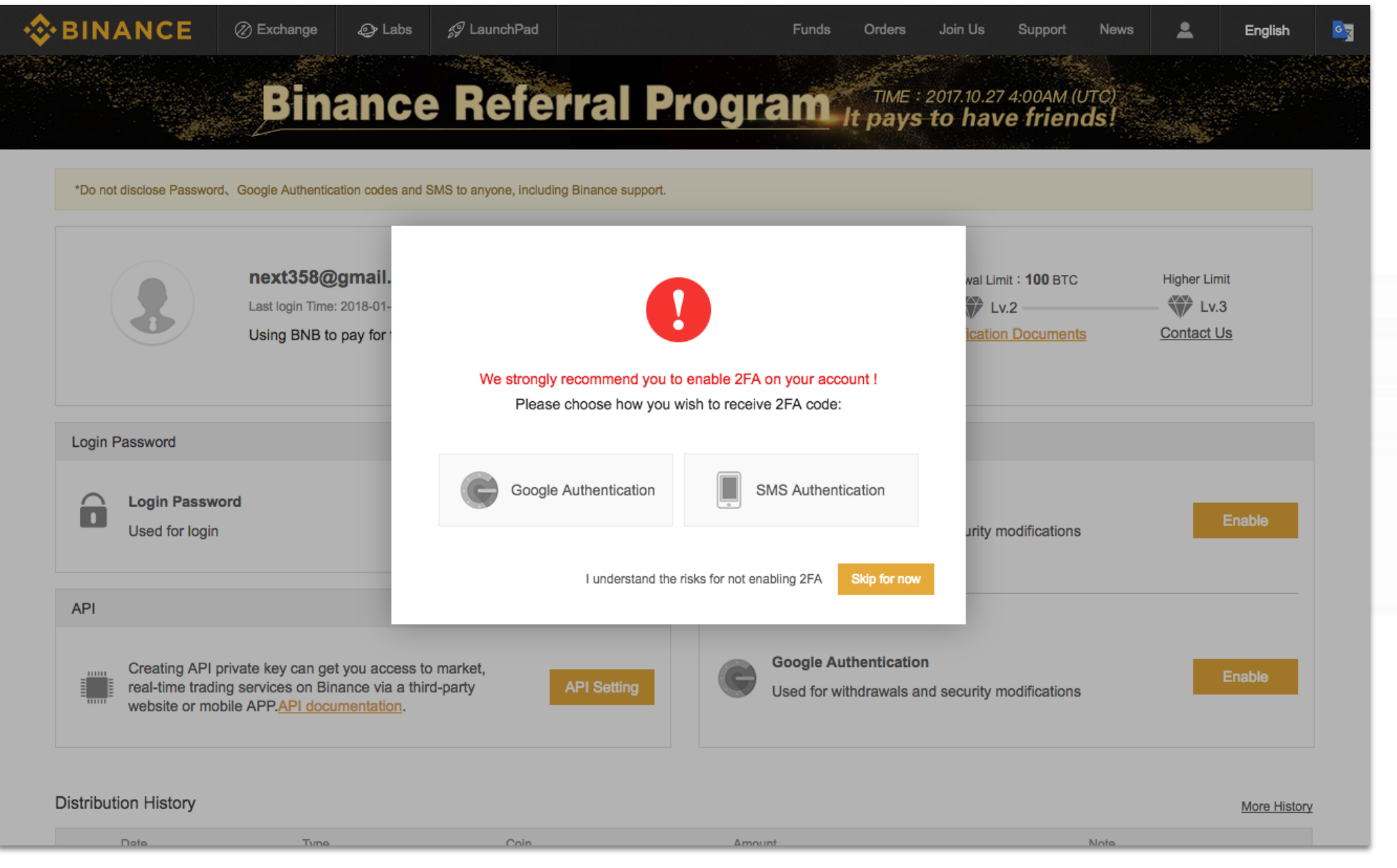

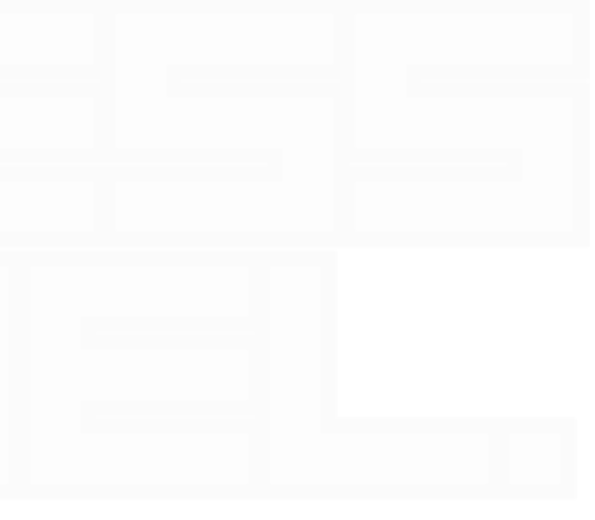

#### アカウント作成が完了しました

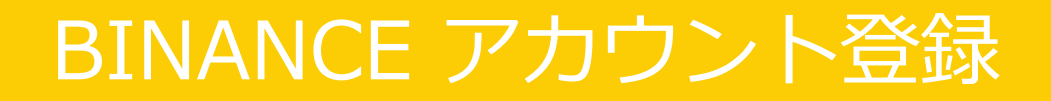

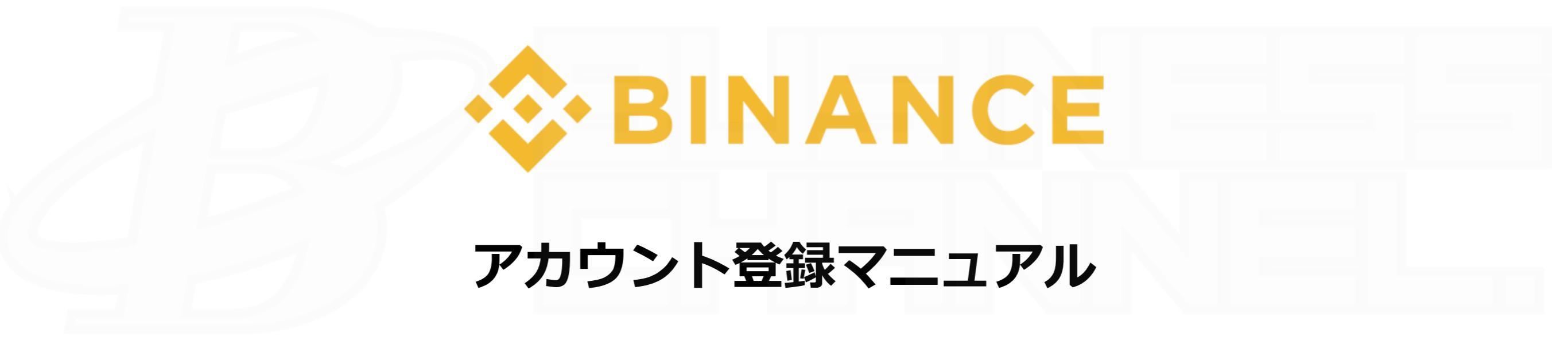

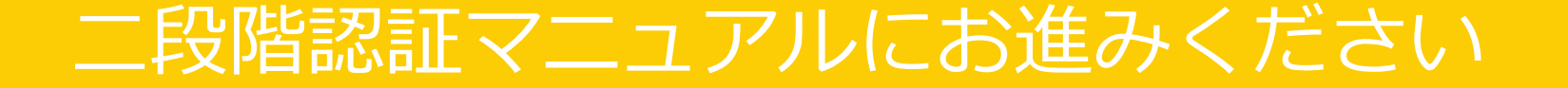